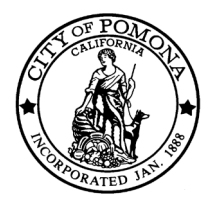

## THE CITY OF POMONA

## **Online Typing Test Instructions**

- 1. Click on the website: <u>https://www.speedtypingonline.com/typing-test</u> You may copy and paste the link into your browser of choice
- 2. Register to create your account. You also have the option to log in using your Google email.

| е ▼               | Typing<br>Games ▼                | More 🔻          | Login/<br>Register ▼ |  |
|-------------------|----------------------------------|-----------------|----------------------|--|
| L                 | og In/Regis                      | ter             |                      |  |
| Password:         |                                  |                 |                      |  |
| R                 | ecover your <u>usern</u><br>G+ S | ign in with Goo | gle                  |  |
| Create an Account |                                  |                 |                      |  |

3. Scroll down and click on the Test Time drop-down and select 3 minutes.

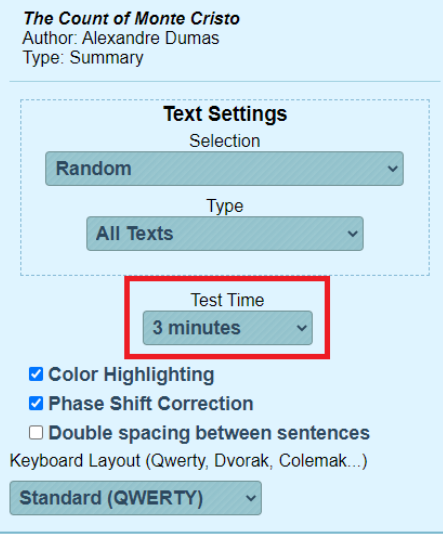

- 4. Start Typing
- 5. At the end of the 3-minute test, your results will appear on the screen.

| Time  | Speed (WPM) | Accuracy |
|-------|-------------|----------|
| 00:00 | 48          | 98.1 %   |

6. Add your name to the typing certificate & click Personalize Results.

| R | eset | Switch-Up | Human Resources     |
|---|------|-----------|---------------------|
|   |      |           | Personalize Results |

7. Click on Link to Results to view a page with your typing test certificate.

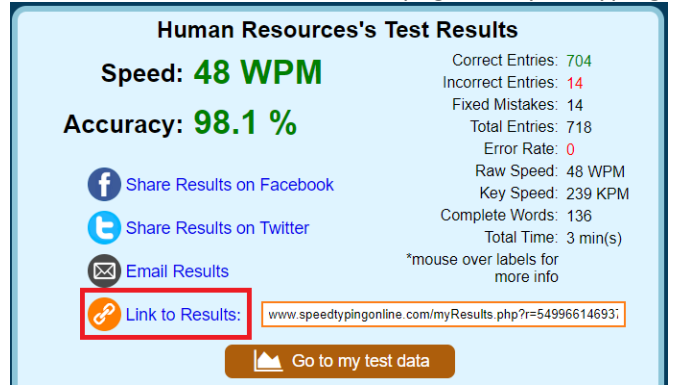

8. From the certificate page, click Print Results and save your certificate as a PDF.

| Human Resources's         | Typing Test Results |  |  |  |  |
|---------------------------|---------------------|--|--|--|--|
| Achieved on Sept 14, 2021 |                     |  |  |  |  |
| Speed: 4                  | 8 WPM               |  |  |  |  |
| Accuracy: 9               | 8.1 %               |  |  |  |  |
| On a 3 r                  | ninute test         |  |  |  |  |
|                           |                     |  |  |  |  |
| Print Results             | ⊳×                  |  |  |  |  |
|                           | Start               |  |  |  |  |

You can also take a screenshot of the certificate from your smartphone, making sure to show required information clearly.

| 911-4/21, 4.57 PM Human Resource's Typing Test Results - SpeedTypingOnline 7 Speed Typing Online |                                                                                                    |  |  |  |  |
|--------------------------------------------------------------------------------------------------|----------------------------------------------------------------------------------------------------|--|--|--|--|
|                                                                                                  |                                                                                                    |  |  |  |  |
|                                                                                                  |                                                                                                    |  |  |  |  |
|                                                                                                  |                                                                                                    |  |  |  |  |
|                                                                                                  |                                                                                                    |  |  |  |  |
| _                                                                                                |                                                                                                    |  |  |  |  |
| 1                                                                                                | Human Resource's Typing Test<br>Results                                                                                            |  |  |  |  |
|                                                                                                  | Achieved on Sept 14, 2021                                                                                                    |  |  |  |  |
|                                                                                                  | Speed: 48 WPM                                                                                                    |  |  |  |  |
|                                                                                                  | Accuracy: 98.1 %                                                                                                    |  |  |  |  |
|                                                                                                  | On a 3 minute test                                                                                                    |  |  |  |  |
|                                                                                                  |                                                                                                    |  |  |  |  |
|                                                                                                  |                                                                                                    |  |  |  |  |
|                                                                                                  |                                                                                                    |  |  |  |  |
|                                                                                                  |                                                                                                    |  |  |  |  |
|                                                                                                  |                                                                                                    |  |  |  |  |
|                                                                                                  |                                                                                                    |  |  |  |  |
|                                                                                                  |                                                                                                    |  |  |  |  |
|                                                                                                  |                                                                                                    |  |  |  |  |
|                                                                                                  |                                                                                                    |  |  |  |  |
|                                                                                                  |                                                                                                    |  |  |  |  |
| https://www.speedtypingonline.com/myR                                                            | https://www.speedlypingonline.com/myResults.php?h=549906146937460&d=855458066277996&n=53616e647261204d517274696e657a&c=7731218 1/2 |  |  |  |  |

9. In your application, attach your typing test results as a PDF or JPEG.